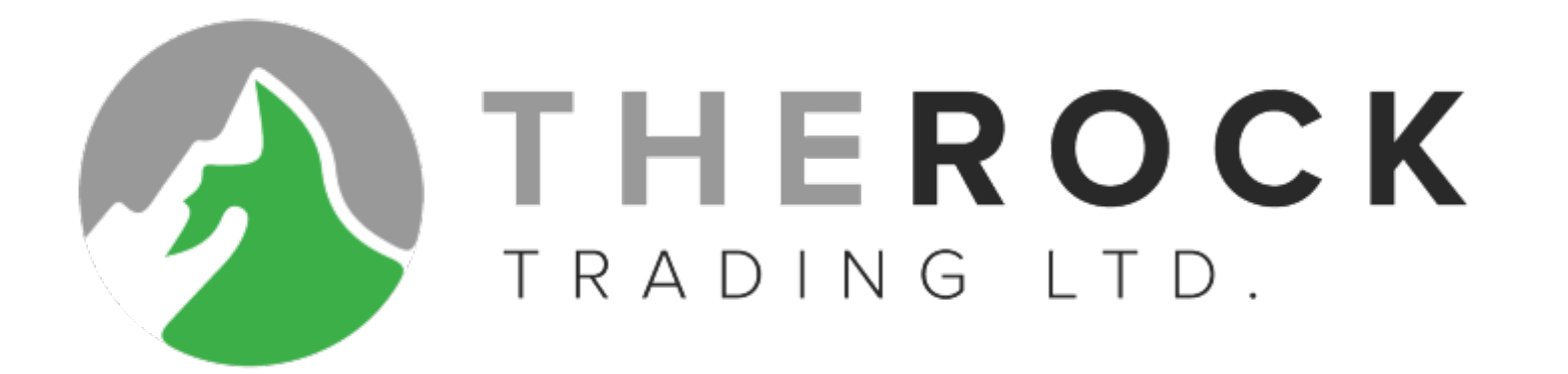

# GUIDA

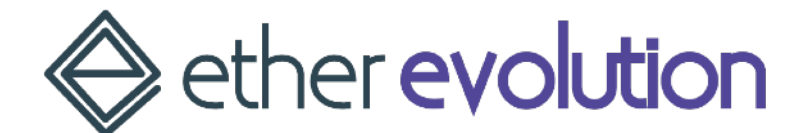

# 1. CREA **IL TUO** ACCOUNT

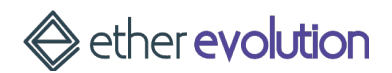

#### Vai su www.therocktrading.com

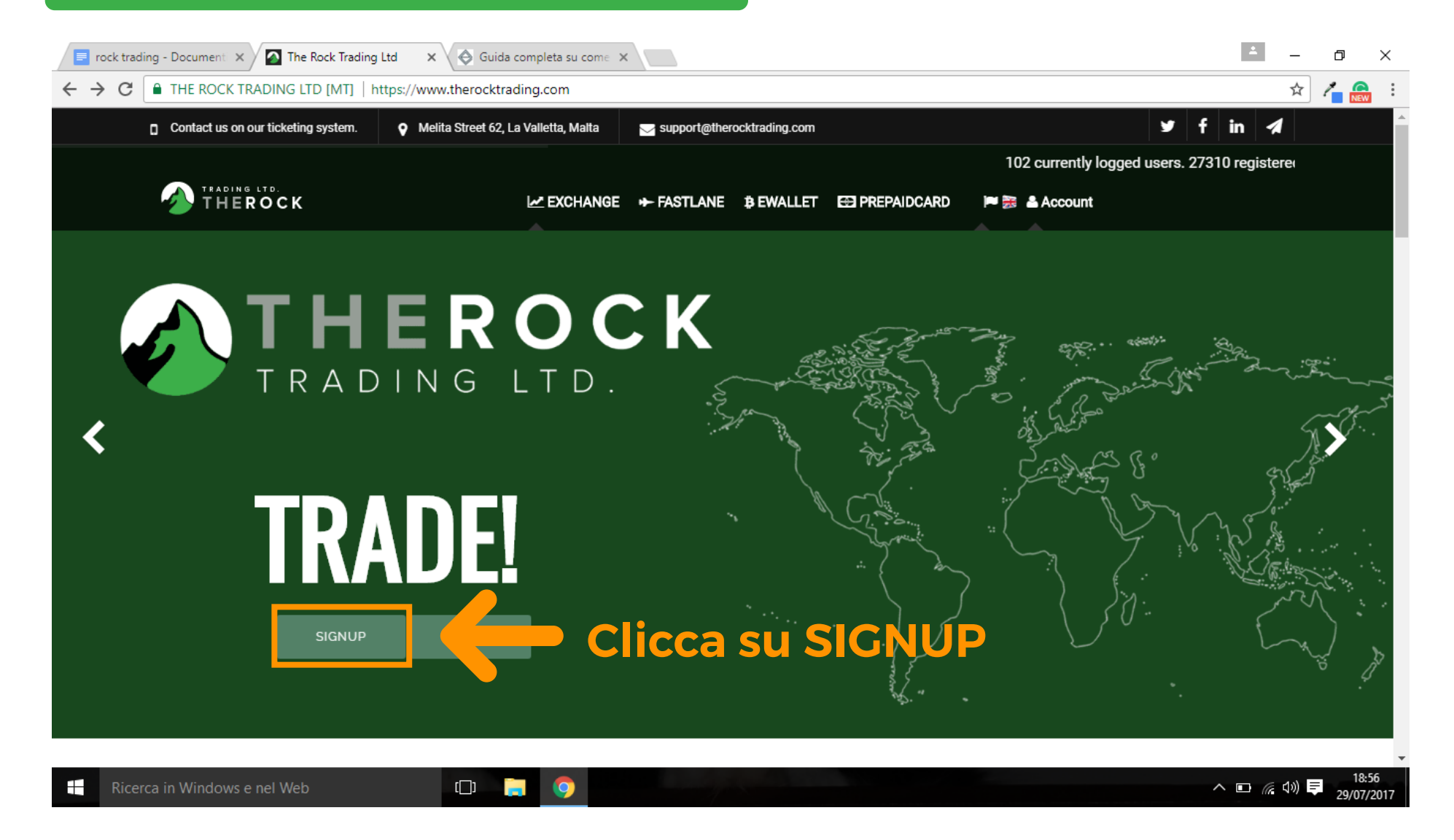

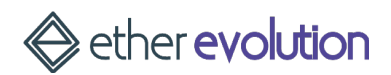

#### Compila il formulario

1 📄 rock trading - Document 🗙 🖉 💁 The Rock Trading Ltd 🗙 🗸 🔄 Guida completa su come 🗙 đ х C THE ROCK TRADING LTD [MT] https://www.therocktrading.com/en/signup ☆ Welcome to TheRockTrading New user sign up 1 Login Compila il modulo con: Username, Email  $\sim$ Email e Password (almeno 8 caratteri) ۵ Password request our debit card. Password confirmation X You can use our API for trading bots. I agree to the TOS We support a variety of cryptocurrencies and fiat currencies. Am I a Political Exposed Person? Yes O No O Am La US Citizen or Resident? Yes O No O i Our support is always available to help you with any matters. Read our FAQ before starting. If you have been referred by someone, insert his/her referral code. referral number We support instant confirmations from GreenAddress.it wallets: clicca qui Accetta le condizioni e clicca nella casella del codice CAPTCHA I'm not a robot 5 reCAPTCHA Privacy - Terms TRADING LTD. SINCE 2007 VC EXCHANGE

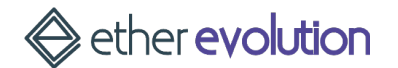

Sign up!

Cancel

[]]

0

-

**GUIDA The Rock Trading** 

へ 🗈 🌾 🕼 📮

18:56

29/07/2017

#### Verifica email di The Rock Trading

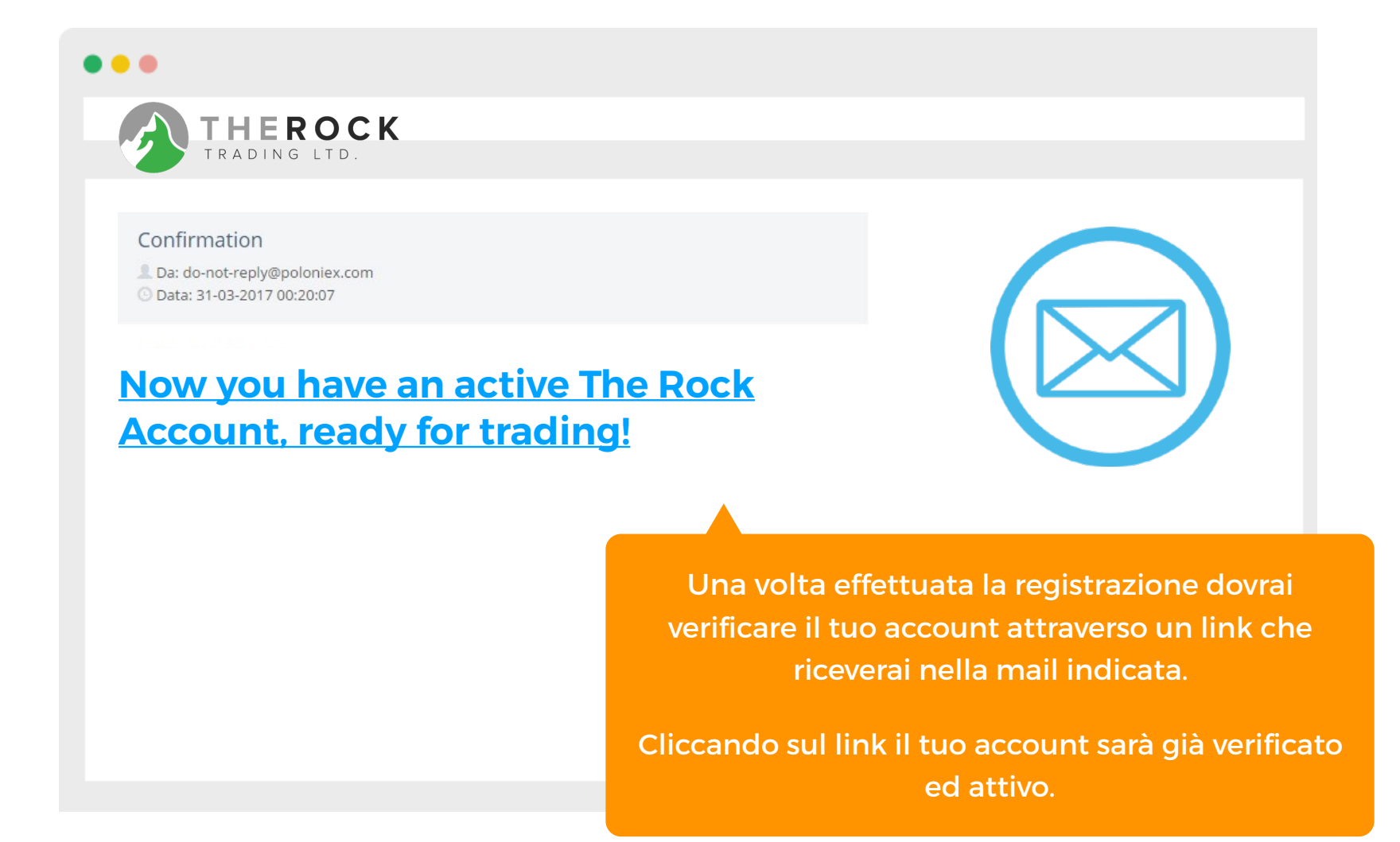

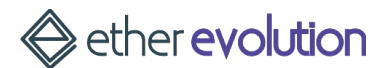

#### Per controllare che sia effettivamente così ti basterà:

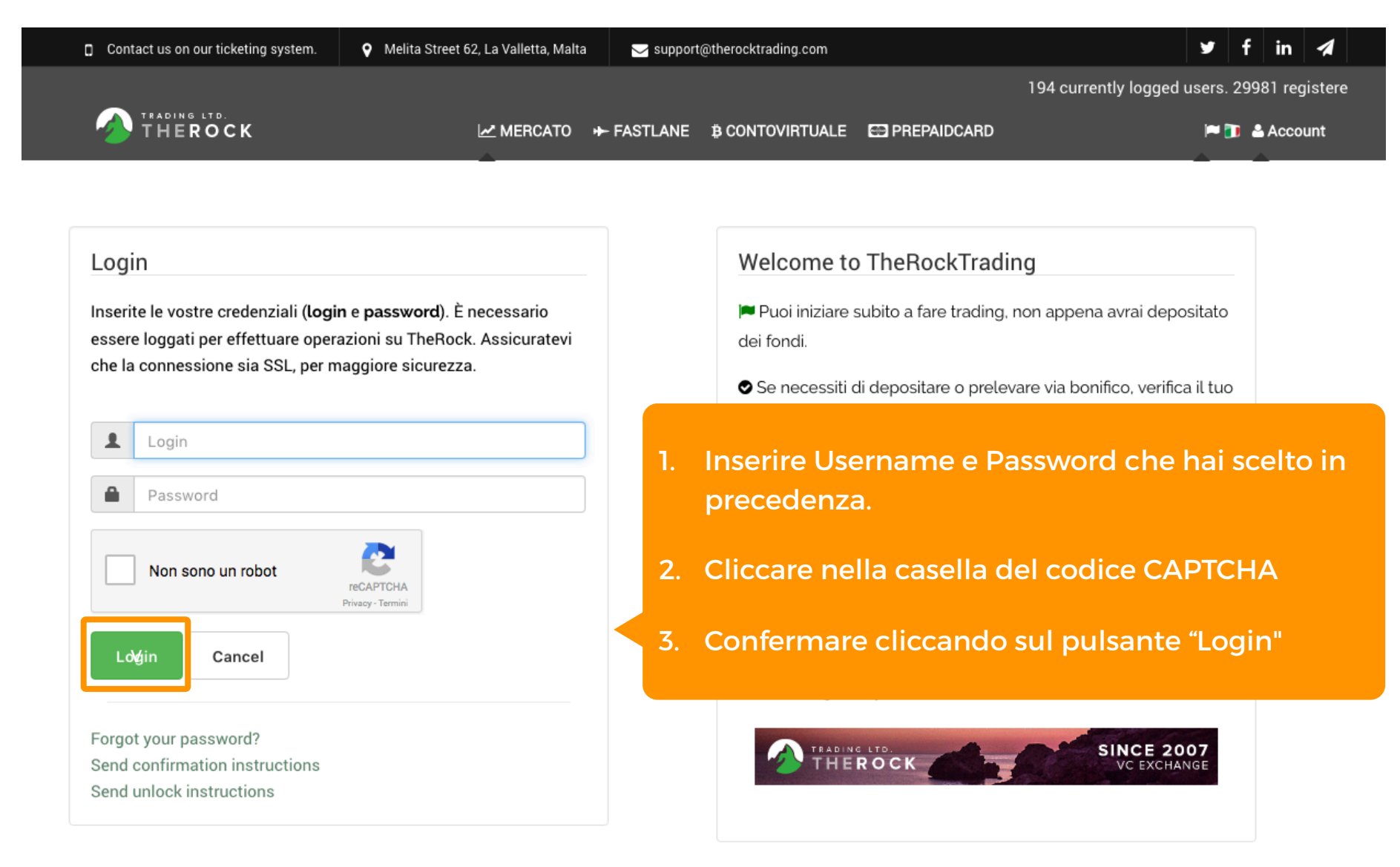

ether evolution

#### Verificare l'account su The Rock Trading

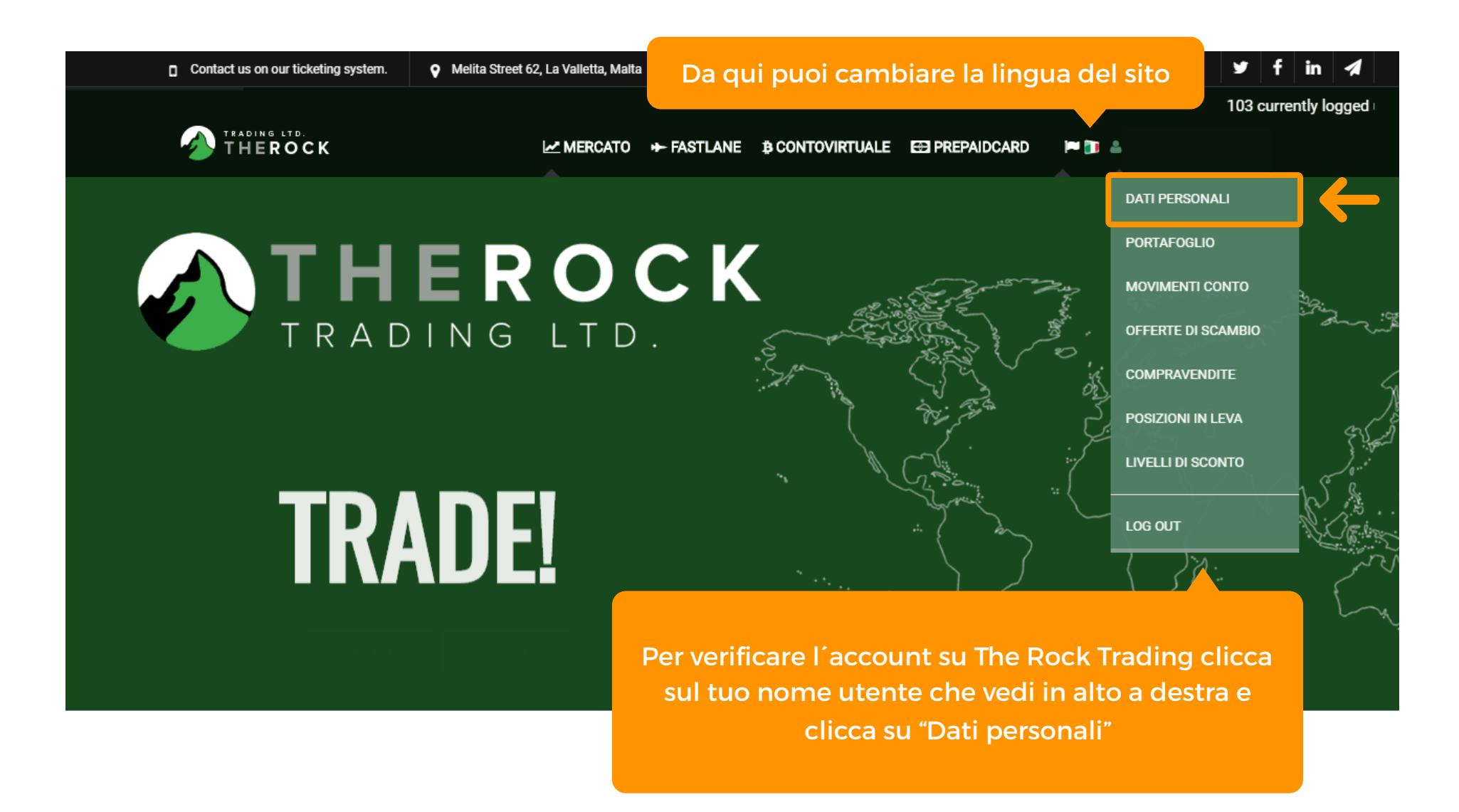

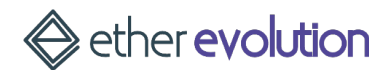

#### Verificare l'account su The Rock Trading

| Соптаст us on our ticketing s<br>Т на сто.<br>т н е поск<br>Dati profilo u | system. <b>Q</b> Melita | Dopo essert<br>IDENTITÀ va<br>gas, acqua | ci registrato, dovr<br>lido e una prova<br>1, elettrica, ecc. ei | ai fornire un DOC<br>di residenza (una<br>messa da meno o | CUMENTO di<br>a bolletta del<br>di tre mesi. | <b>in 1</b> 03 |
|----------------------------------------------------------------------------|-------------------------|------------------------------------------|------------------------------------------------------------------|-----------------------------------------------------------|----------------------------------------------|----------------|
| PROFILO                                                                    | Invia do                | ocumenti di verifica                     |                                                                  |                                                           |                                              |                |
| OPZIONI                                                                    | (clicca qui pe          | r maggiori informazioni)                 |                                                                  |                                                           |                                              |                |
| APIKEY                                                                     | Seleziona               | l tipo documento                         |                                                                  | Inizia procedura                                          |                                              |                |
| VERIFICA                                                                   | Si preg                 | a di inviare oltre al (                  | documento di identit                                             | à <b>ANCHE</b> una prova                                  | di residenza (es.                            |                |
| SICUREZZA                                                                  | bolletta                | a) (in formato JPEG)                     | ).                                                               |                                                           |                                              |                |
|                                                                            | Per maggi               | ori informazioni, leggi FAQ.             | ).                                                               |                                                           |                                              |                |
|                                                                            | Tutti i docun           | nenti verranno cancellati dal serv       | ver, una volta eseguito il processo d                            | i verifica.                                               |                                              |                |
|                                                                            |                         |                                          |                                                                  |                                                           |                                              |                |
| A THEROCKTRADING                                                           | G                       | ET IN TOUCH                              | USEFUL LINK                                                      | S                                                         | GENERAL INFO                                 |                |

ether **evolution** 

#### Verificare l'account su The Rock Trading

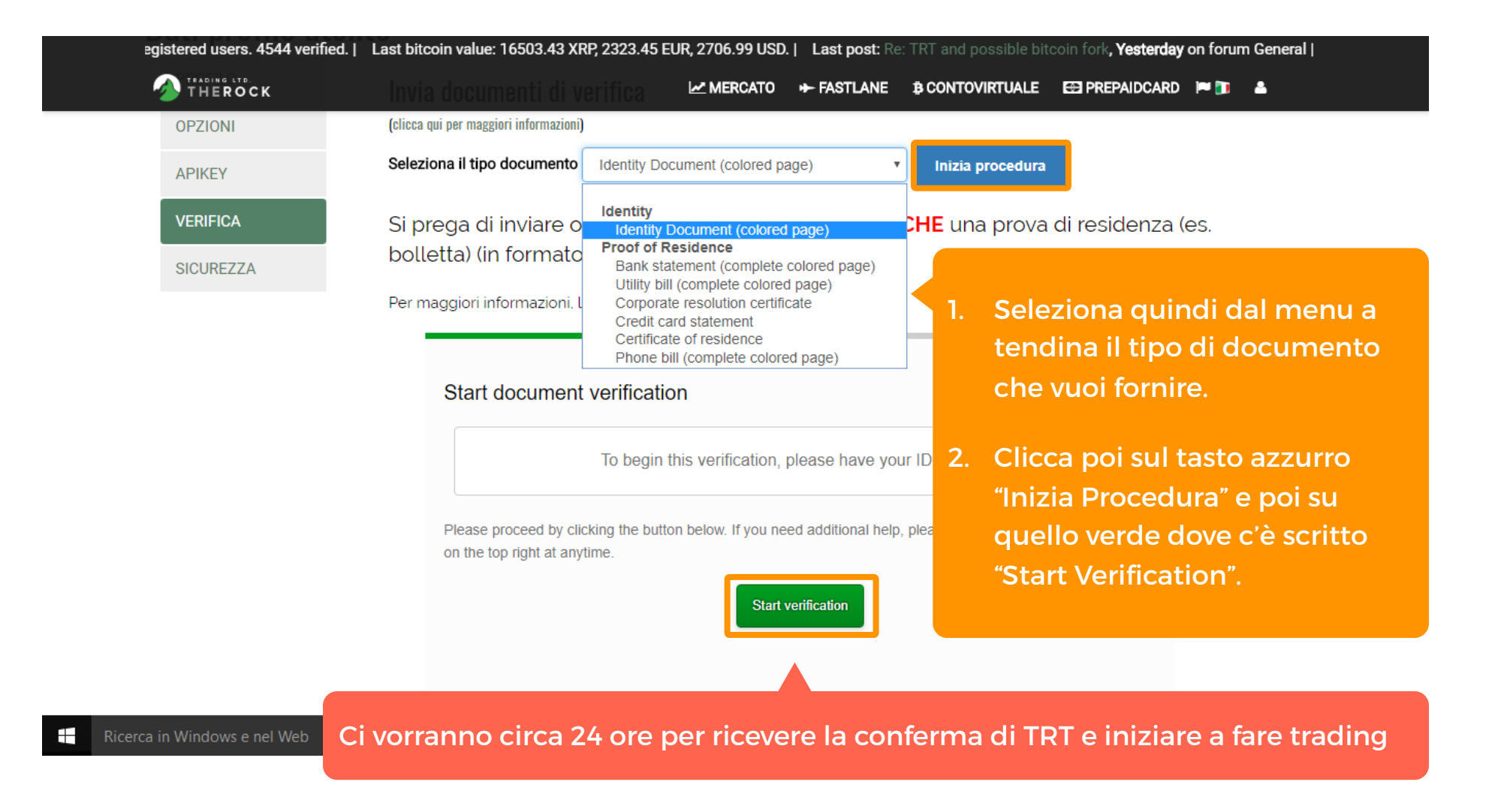

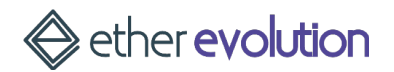

#### EXCHANGE

| Contact us on our ticketing system.                 | Melita Street 62, La Valletta, Malta                     | Support@therocktrading.com                                                                                                    | <u> </u>                                                                                                    | f in 🖪                                                                                                    |
|-----------------------------------------------------|----------------------------------------------------------|----------------------------------------------------------------------------------------------------|----------------------------------------------------------------------------------------------------|----------------------------------------------------------------------------------------------------|
|                                                     |                                                          |                                                                                                    |                                                                                                    | 103 currently log                                                                                                |
|                                                     |                                                          | ← FASTLANE B CONTOVIRTUALE                                                                                                    | 🖽 PREPAIDCARD 📁 🛅 🚢                                                                                                    |                                                                                                    |
| T H E<br>T R A D I                                  | BTCEUR<br>BTCUSD<br>LTCEUR<br>LTCEUR<br>BTCXRP<br>BTCXRP | Contraction of the second second seco |                                                                                                    | jui in a serie a serie a serie a serie a serie a serie a serie a serie a serie a serie a serie a serie a serie a |
|                                                     | USDXRP<br>PPCEUR<br>PPCBTC<br>ETHEUR<br>ETHBTC<br>ZECBTC | Una v<br>verif<br>"Merc                                                                                                    | volta effettuato il Login ed e<br>fica dei documenti, passa il<br>cato" e apparirà un menu a<br>cui devi cliccare ETHEL | effettuata la<br>mouse su<br>tendina su<br>JR                                                                    |
| https://www.therocktrading.com/it/exchange/currency | ZECEUR                                                   |                                                                                                    |                                                                                                    |                                                                                                    |

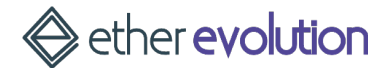

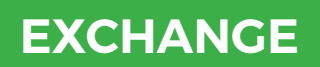

| Contact us on our ticketing system. | Melita Street 62, La Valletta, Malta | ─ support@therocktrading.com |                                 | У f in 🔺                |
|-------------------------------------|--------------------------------------|------------------------------|---------------------------------|-------------------------|
|                                     |                                      |                              | 103 currently logged users. 273 | 312 registered users. 4 |
|                                     | 🗠 MERCATO 🔸                          | - FASTLANE B CONTOVIRTUALE   | 🔁 PREPAIDCARD 🛛 🍽 🗊 🔺           |                         |

#### Trade Ethers with EUR

|                           | ${\cal S}$ refresh my balance         | Last 10 | trades         |         |            | ${\cal G}$ refresh last trade |
|---------------------------|---------------------------------------|---------|----------------|---------|------------|-------------------------------|
| ETH in possesso           | Ξ 0.0                                 | info    | quantità       | valore  | volume     | data                          |
| ETH vendibili             | Ξ 0.0                                 | sell    | Ξ 0,06         | €157,50 | € 9,45     | 29 Jul 17:02                  |
| Totale liquidità          | € 0.0                                 | sell    | Ξ 0,22         | €157,50 | € 34,65    | 29 Jul 17:02                  |
| Liquidità disponibile     | € 0.0                                 | sell    | Ξ <b>0</b> ,62 | €157,50 | € 97,65    | 29 Jul 17:02                  |
| Positions total balance   | € 0.0                                 | buy     | Ξ 0,02         | €157,73 | € 3,15     | 29 Jul 16:31                  |
| Positions trading balance | € 0.0                                 | buy     | Ξ 9,18         | €157,00 | € 1.441,26 | 29 Jul 16:25                  |
| Sconto                    | 0.0 %<br>€ 25,00 to next level 50.0 % | buy     | Ξ 0,01         | €157,00 | € 1,57     | 29 Jul 16:22                  |
|                           |                                       | buy     | Ξ 0,26         | €157,00 | € 40,82    | 29 Jul 16:19                  |
| 14 days                   |                                       | buy     | Ξ 0,01         | €157,00 | € 1,57     | 29 Jul 16:17                  |
| Nella scherma             | ata che ti apparirà.                  | buy     | Ξ 0,01         | €157,00 | € 1,57     | 29 Jul 16:17                  |
| vedrai il tu              | vedrai il tuo saldo attuale           |         |                |         | € 78,50    | 29 Jul 16:12                  |
| 180                       |                                       |         |                |         |            | 1                             |

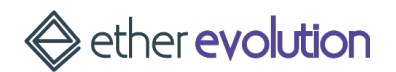

#### EXCHANGE

|              | C K       |           |              | C .       |                |                   |              |            |                          |          |
|--------------|-----------|-----------|--------------|-----------|----------------|-------------------|--------------|------------|--------------------------|----------|
| Bid (Buy)    |           |           | Ack (Sell)   | 🤪 ret     | resh orderbook | Simple            | Interme      | diate      | Advanced                 |          |
| quantity ETH | value FUR | depth EUR | quantity ETH | value EUR | depth EUR      |                   | •            |            |                          |          |
| 0.75         | 157.00    | 117.75    | 1.10         | 157.50    | 173.25         | GUIVIERA USE ALL  | U            |            | SE ALL                   |          |
| 0.75         | 156.37    | 235.02    | 0.30         | 157.54    | 220.51         |                   |              |            |                          | _        |
| 1.00         | 156 11    | 391 13    | 0.00         | 158.17    | 267.96         | Qua               | antity ETH   |            | Quantity ETH             |          |
| 0.20         | 155 51    | 422.23    | 1.00         | 158.89    | 426.85         | Leverage 🚯        |              | Leverage 🚯 |                          |          |
| 4 12         | 155.37    | 1 062 35  | 5.00         | 159.42    | 1 223 95       | None              | •            | None       |                          | ,        |
| 12 /1        | 155.00    | 2 985 90  | 50.00        | 159.42    | 9 195 45       |                   |              |            |                          |          |
| 5.00         | 154.50    | 2,903.90  | 0.60         | 159.43    | 9,193.43       | Calc Market buy   |              | Calc Mar   | ket sell                 |          |
| 10.26        | 154.50    | 6 704 90  | 1.00         | 160.00    | 9,291.11       |                   |              |            |                          |          |
| 70.00        | 154.02    | 0,724.82  | 1.00         | 160.00    | 9,451.11       |                   |              |            |                          |          |
| 78.90        | 154.01    | 18,876.20 | 0.20         | 161.50    | 9,483.41       | Scorri in bas     | sso e ti ar  | oparirà (  | questa scher             | mata     |
| 15.00        | 154.00    | 21,186.20 | 7.00         | 165.35    | 10,640.86      |                   |              |            |                          |          |
| 5.00         | 153.75    | 21,954.95 | 25.00        | 165.36    | 14,774.86      | dove potral ins   | serire le li | nformaz    | ioni per com             | iprare ( |
| 1.59         | 153.42    | 22,198.88 | 25.00        | 165.64    | 18,915.86      | vendere i t       | tuoi ethe    | r. Per fa  | rlo dovrai pri           | ma       |
| 0.26         | 152.88    | 22,238.62 | 5.00         | 166.18    | 19,746.76      | deposit           | are euro     | su The I   | Rock Trading             |          |
| 0.40         | 152.84    | 22,299.75 | 50.00        | 166.19    | 28,056.26      |                   |              |            |                          |          |
| 1.08         | 152.83    | 22,464.80 | 12.50        | 166.68    | 30,139.76      | My open positions |              | S          | refresh my open position | ns       |
| 0.05         | 150 50    | 22 472 42 | 75.00        | 167.00    | 10 666 06      |                   |              |            |                          |          |

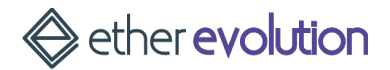

# 2. **COME DEPOSITARE FONDI SU THE ROCK TRADING**

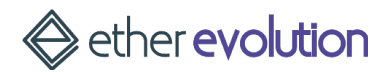

#### Fai il login su TRT

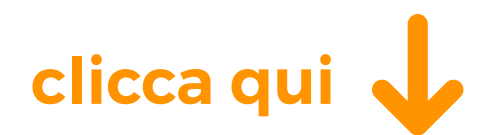

#### 

🗠 MERCATO 🛛 🕈 FASTLANE 🕸 CONTOVIRTUALE 🛛 PREPAIDCARD

Paidcard 🛛 🎮 🛅 🐣

#### **Bancomat Web The Rock Trading**

Come depositare, prelevare o trasferire valuta su TheRockTrading. Depositi e prelievi sono disponibili all'unico scopo di fare trading sulla piattaforma. TheRockTrading no

#### Cash

ether evolution

|                 | eur                                                                       |
|-----------------|---------------------------------------------------------------------------|
| Total balance   |                                                                           |
| Trading balance |                                                                           |
| Denesiti 🐄      |                                                                           |
| Depositi 🚄      |                                                                           |
| EURO (EUR)      | Euro can be deposited via wire transfer (SEPA), OKPAY, Ripple or CryptoCa |
| US DOLLAR (USD) | Bank OK PAY S Ripple                                                      |
| BITCOIN (BTC)   | Euro can be deposit via wire transfer.                                    |
| ETHER (ETH)     | Send your deposit to:                                                     |
| ZCASH (ZEC)     | Account Owner: Mistral Pay Ltd.                                           |
| LITECOIN (LTC)  | Bank: Deutsche Kontor Bank (Handelsbank)<br>IBAN: DE87700111104006606003  |
|                 | Swift/BIC: DEKTDE7GXXX                                                    |

Dopo aver creato il tuo
account su The Rock Trading,
e dopo averlo verificato,
dovrai prima depositare una
certa quantità di criptovalute
sul tuo account.

Per depositare Euro, clicca su "Euro (EUR) e clicca su "Bank" per ricevere le informazioni per effettuare il bonifico. Vai quindi sul tuo conto bancario online ed effettua un bonifico SEPA verso The Rock Trading, tenendo presente di inserire la causale che ti mostra TRT.

# 3. **COME PRELEVARE** ETHER DA **THE ROCK TRADING**

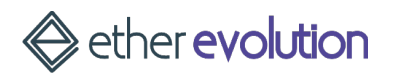

#### Prima di tutto fai il Login su The Rock Trading

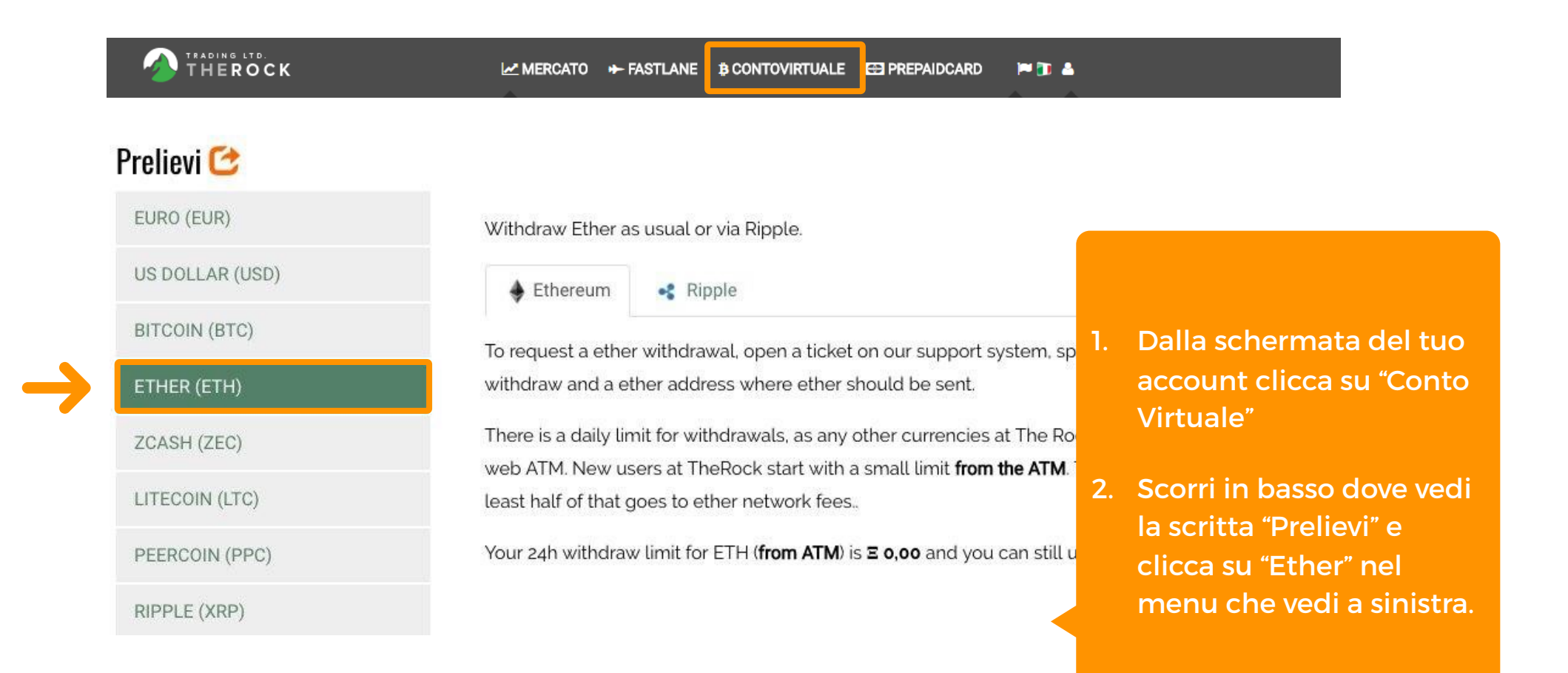

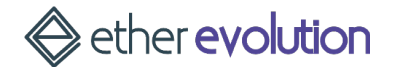

#### Dovrai mandare una email al supporto di TRT

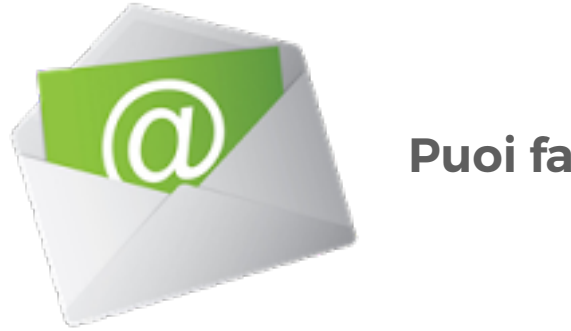

#### Puoi farlo da <u>qui</u>

Segnala via email l'importo che vuoi prelevare e l'address a cui inviare gli Ether.

C'è un limite giornaliero per i prelievi che dipende dal livello di verifica e dai documenti che hai inviato al sistema per verificare la tua identità.

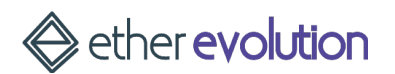

### 4 **COME AUMENTARE** LA SICUREZZA **DEL TUO ACCOUNT TRT**

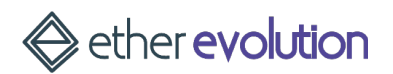

#### CONSIGLIO: utilizzare il sistema di sicurezza 2 factor authentication

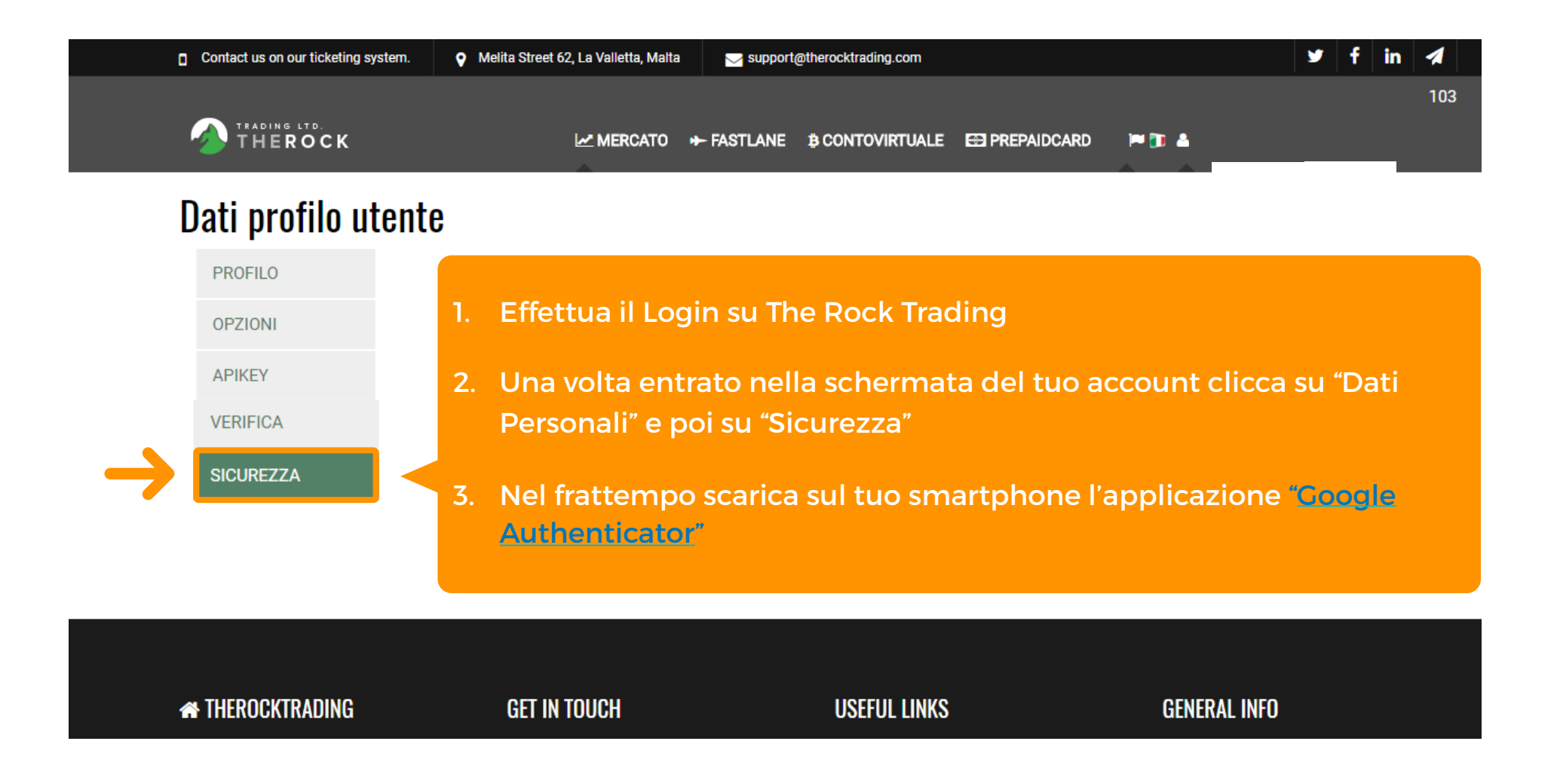

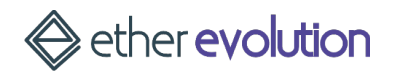

#### Scarica Google Authenticator sul tuo cellulare

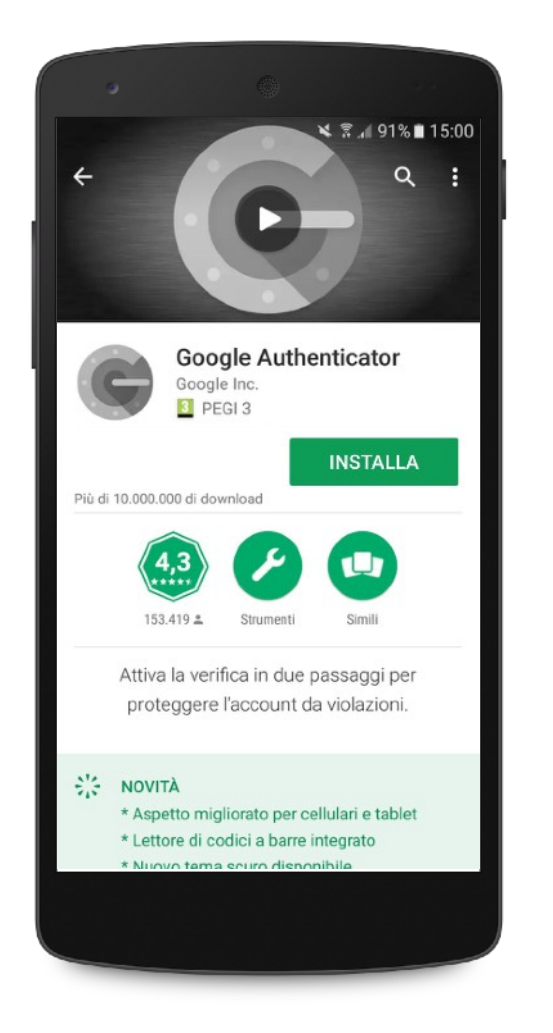

### Qui trovi il link per scaricare l'app

https://play.google.com/store/ apps/details? id=com.google.android.apps.authe nticator2

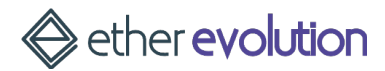

#### CONSIGLIO: utilizzare il sistema di sicurezza 2 factor authentication

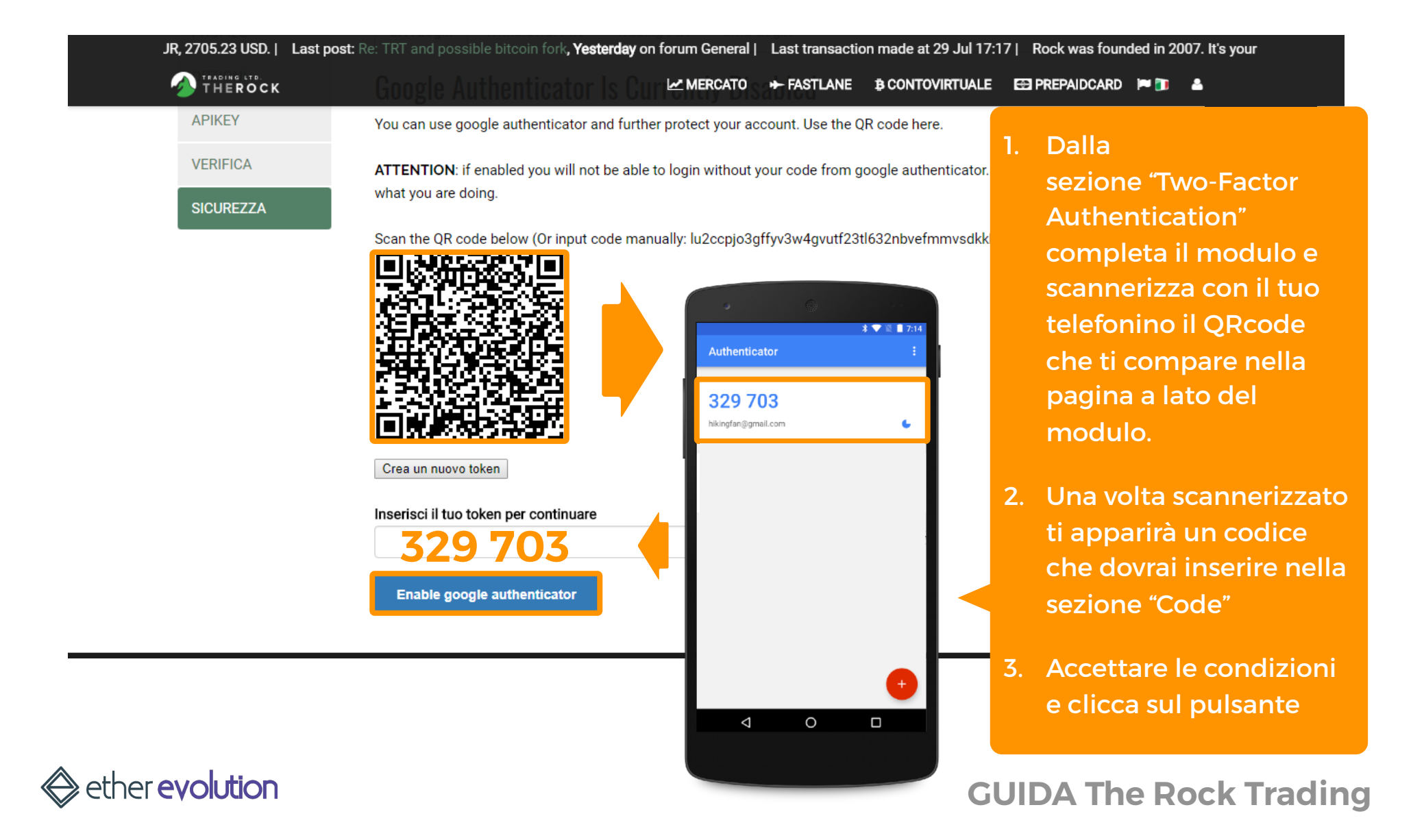

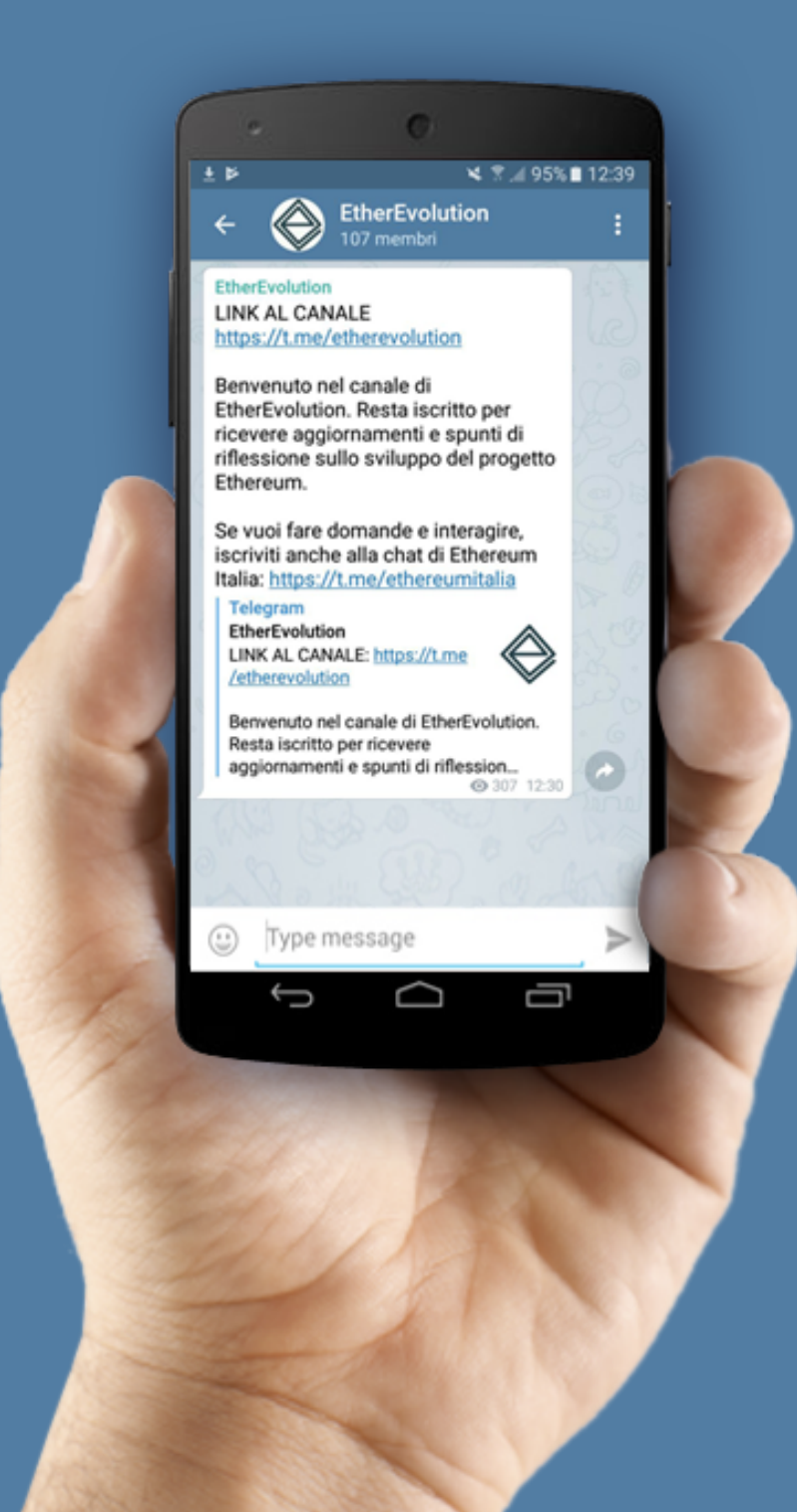

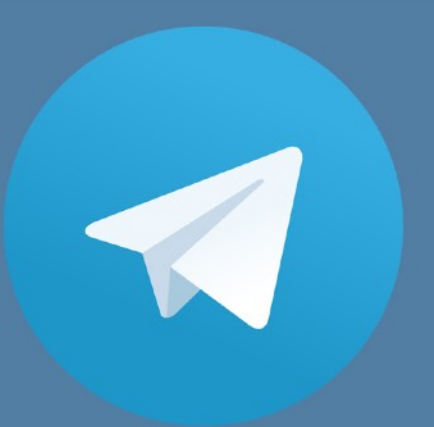

### Iscriviti al canale ufficiale di EtherEvolution su Telegram

e resta aggiornato sugli sviluppi del progetto Ethereum

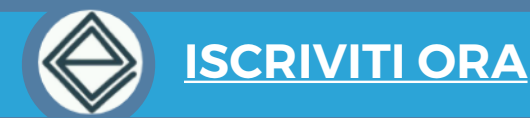

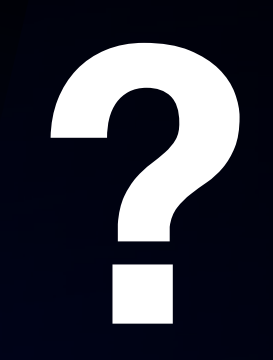

### Come comprare, vendere, trasferire e conservare in sicurezza gli Ether

Accedi alla guida che ha aiutato 203 persone ad aumentare il proprio capitale del +715% in soli 9 mesi

Accedi GRATIS alla Guida